## Instrucciones para actualizar el perfil

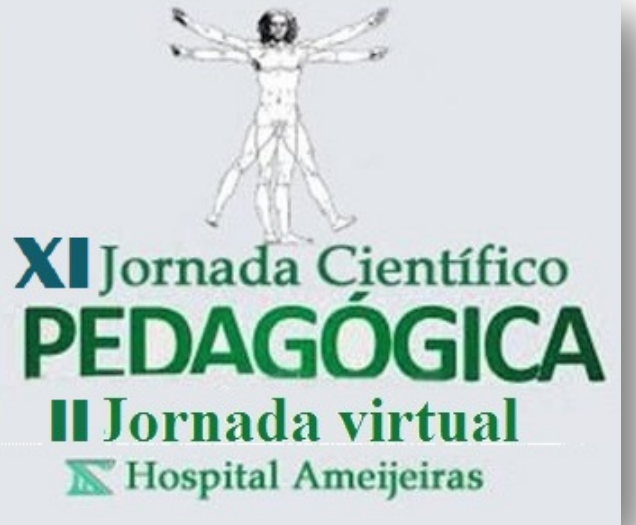

Dra. Caridad de Dios Soler Morejón

## Acceda al aula virtual por esta pantalla

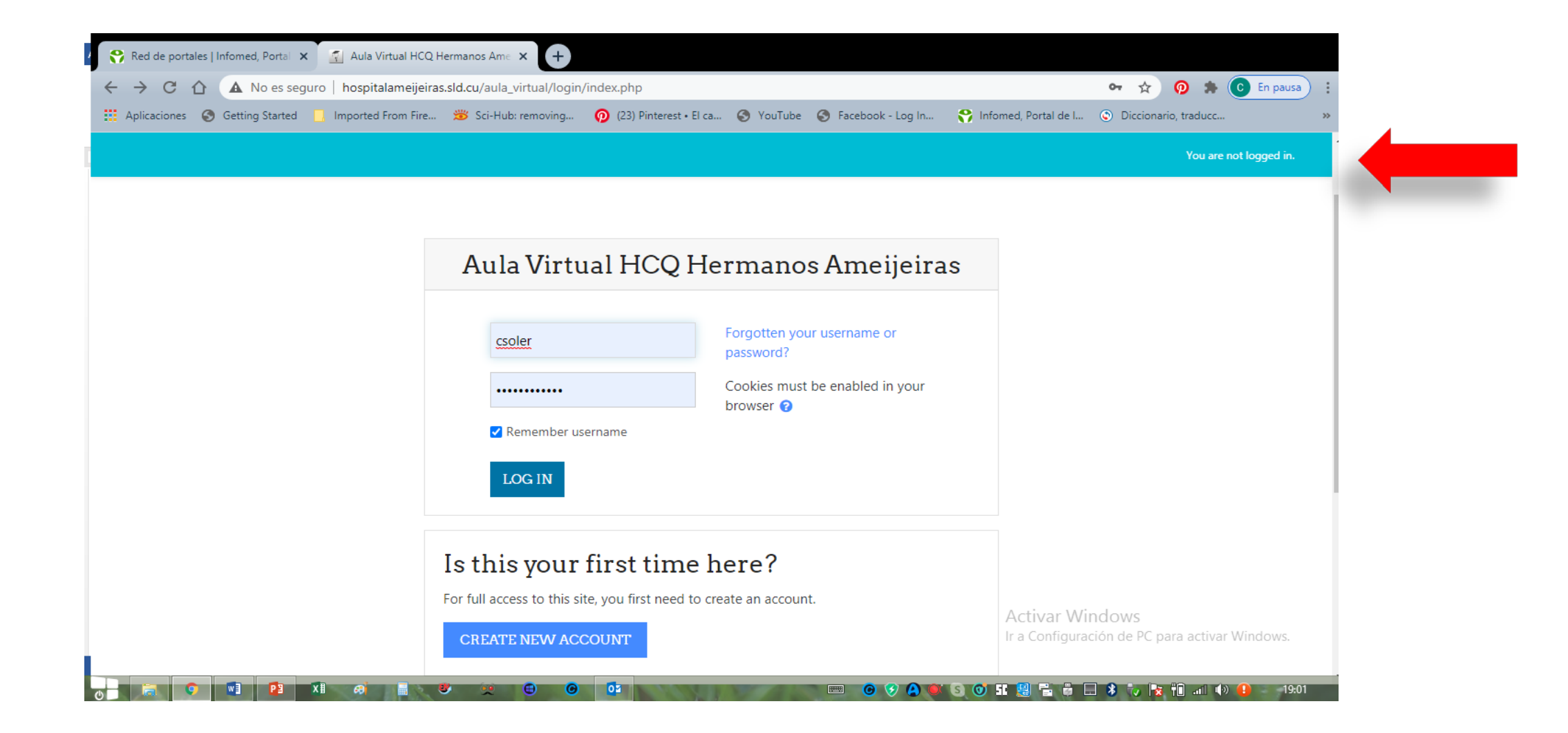

Cuando acceda al curso mediante su nombre de usuario y contraseña, lo primero que debe hacer es configurar su perfil. Para ello diríjase a la esquina superior derecha, donde aparece su nombre y despliegue el menú que está al lado, donde encontrará su perfil.

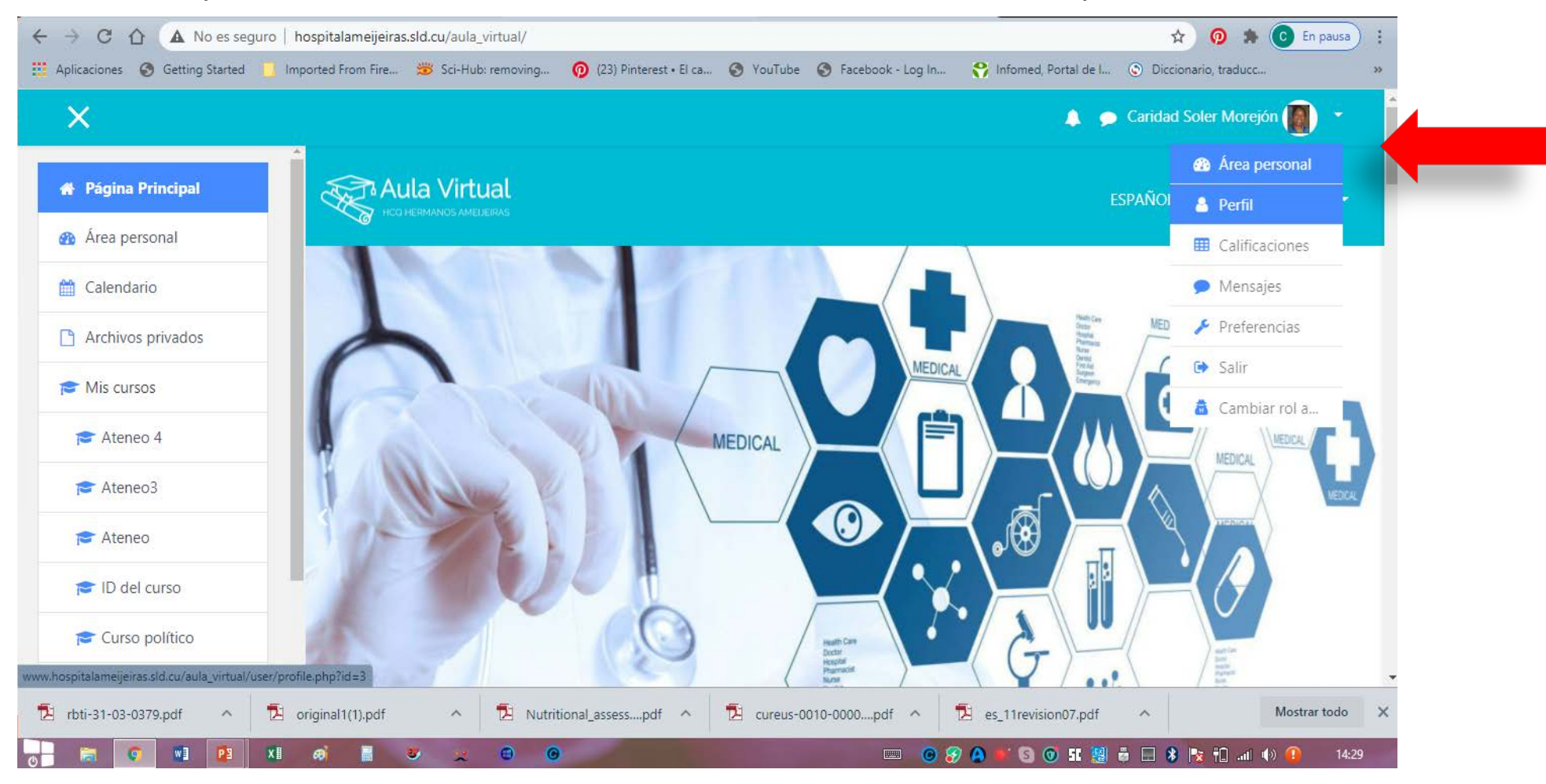

Una vez en esa página, localice en el centro un vínculo en azul que dice **editar perfil y acceda al mismo.** Podrá modificar errores de escritura, subir una foto, añadir mas información.

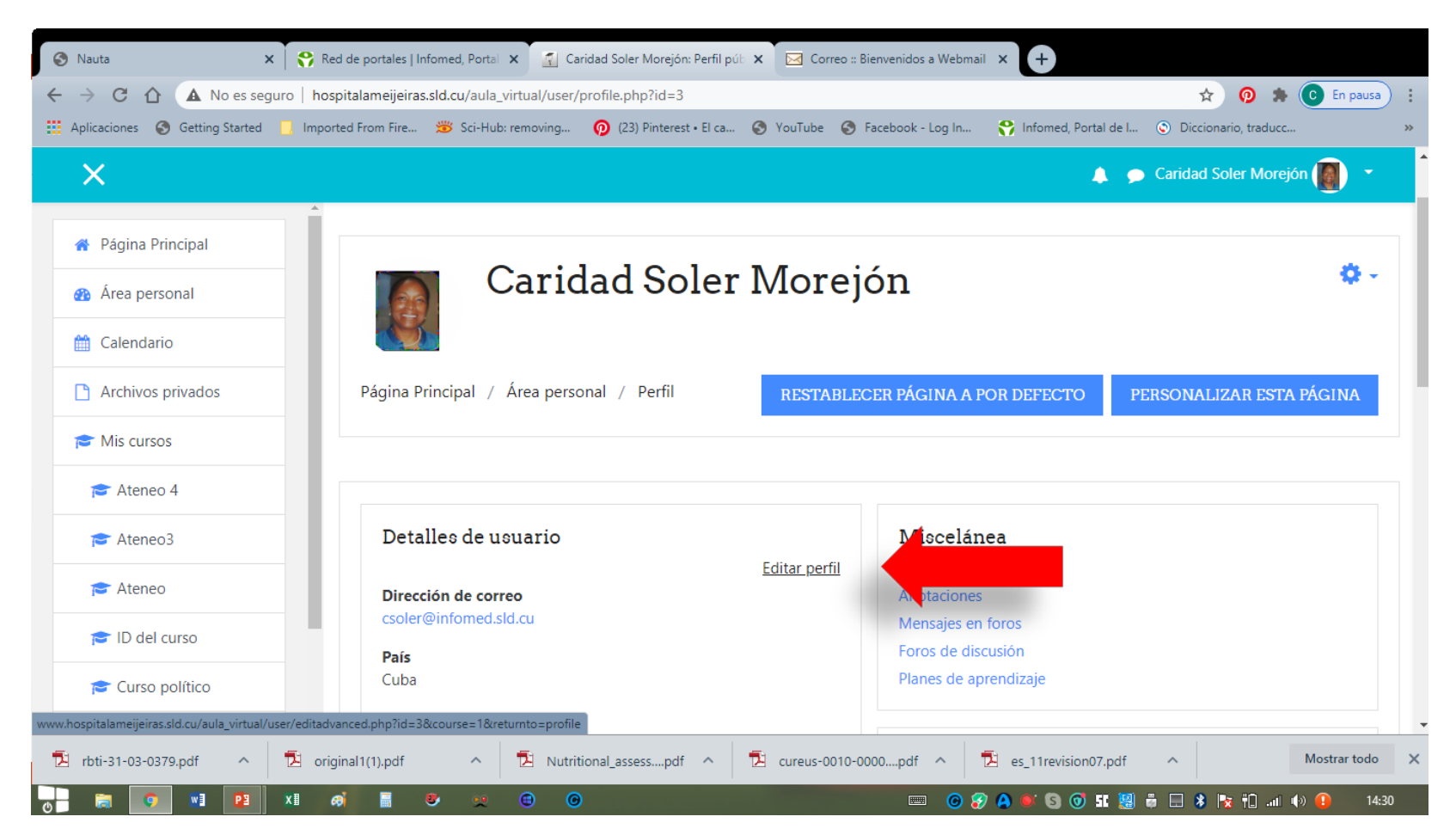

## No olvide poner una foto, esencial para una mejor comunicación en el entorno virtual

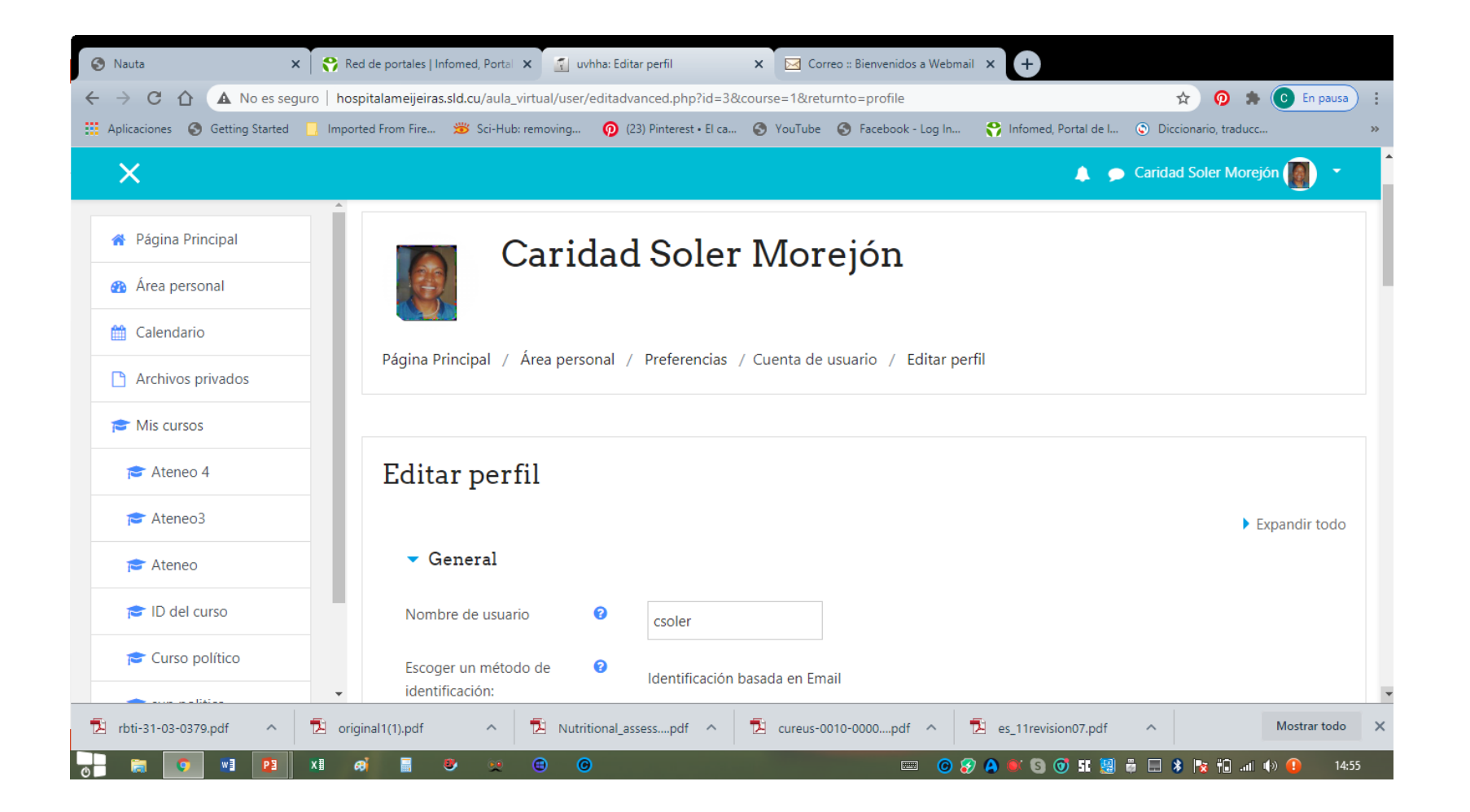

## El área para colocar su foto es la marcada con una flecha, puede subirla o arrastrarla a este espacio

| 🚱 Nauta                                                     | 🗙 😚 Red de portales   Infomed, Portal 🗙 🔄 uvhha: Editar perfil 🛛 🗙 🖂 Correo :: Bienvenidos a Webmail 🗙 +                                          |
|-------------------------------------------------------------|----------------------------------------------------------------------------------------------------|
| $\leftrightarrow$ $\rightarrow$ C $\bigtriangleup$ No es se | eguro   hospitalameijeiras.sld.cu/aula_virtual/user/editadvanced.php?id=3&course=1&returnto=profile 🔍 🛧 👰 🛊 💽 En pausa) 🗄                         |
| Aplicaciones 📀 Getting Started                              | I 🧧 Imported From Fire 🗯 Sci-Hub: removing 👩 (23) Pinterest • El ca 🔇 YouTube 🦿 Facebook - Log In 😚 Infomed, Portal de I 📀 Diccionario, traducc 🔅 |
| ×                                                           | 🜲 🗩 Caridad Soler Morejón 📳 🔹                                                                                                    |
| 🌴 Página Principal                                          | Imagen nueva O Tamaño máximo para nuevos archivos: Sin límite, número máximo de archivos adjuntos: 1                                              |
| Area personal                                               |                                                                                                    |
| 🛗 Calendario                                                |                                                                                                    |
| Archivos privados                                           |                                                                                                    |
| 🖻 Mis cursos                                                | Puede arrastrar y soltar archivos aquí para añadirlos                                                                                             |
| 🖻 Ateneo 4                                                  | Accepted file types:                                                                                                    |
| 🖻 Ateneo3                                                   | Image files used on the web .gif .jpe .jpg .png .svg .svgz                                                                                        |
| 🖻 Ateneo                                                    | Descripción de la imagen                                                                                                    |
| 🖻 ID del curso                                              | Nombres adicionales                                                                                                    |
| 🖻 Curso político                                            |                                                                                                    |
| 🖻 sup politica                                              | Intereses                                                                                                    |
| 📕 Administración del sitio                                  | <ul> <li>Opcional</li> </ul>                                                                                                    |
|                                                             | ACTUALIZAR INFORMACIÓN PERSONAL CANCELAR                                                                                                    |
| 🔁 rbti-31-03-0379.pdf 🔷                                     | 🔁 original1(1).pdf ^ 🔁 Nutritional_assesspdf ^ 🔁 cureus-0010-0000pdf ^ 🔁 es_11revision07.pdf ^ 🚺 Mostrar todo X                                   |
| - 🚍 💿 💌 📭                                                   | x1 🛷 🗧 🖉 쿚 😝 😡 🖓 🖉 🖉 👘 💶 👘 👘 🖬 👘 🖬 👘 🖬 👘 👘 🖬                                                                                                    |

- Esperamos que estas instrucciones les sean de utilidad.
- Para más infomación, resolver cualquier dificultad o duda, comuníquese con el Ingeniero Marcelo del Río a través de <u>marcelo@hha.sld.cu</u> o Dra. Caridad Soler <u>csoler@infomed.sld.cu</u>

Confiamos en que tendrán una experiencia enriquecedora con esta aproximación al aula virtual.

Saludos cordiales

Dra. C. Caridad Soler Morejón

Confiamos en que tengan una experiencia enriquecedora con esta aproximación al aula virtual.

**Saludos cordiales** 

Dra. C. Caridad Soler Morejón